# Instructions for controlling the grade of the safety lecture exam in Moodle

Please open the following link:

https://moodle-app2.let.ethz.ch/auth/shibboleth/login.php

→ Select ETH Zürich and Login with your eth username:

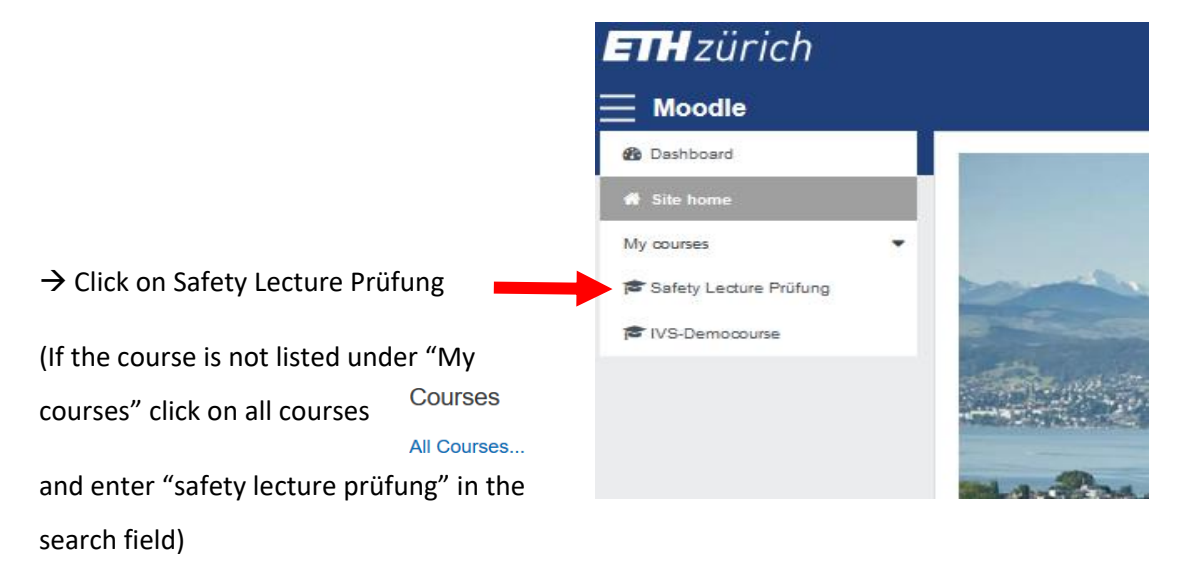

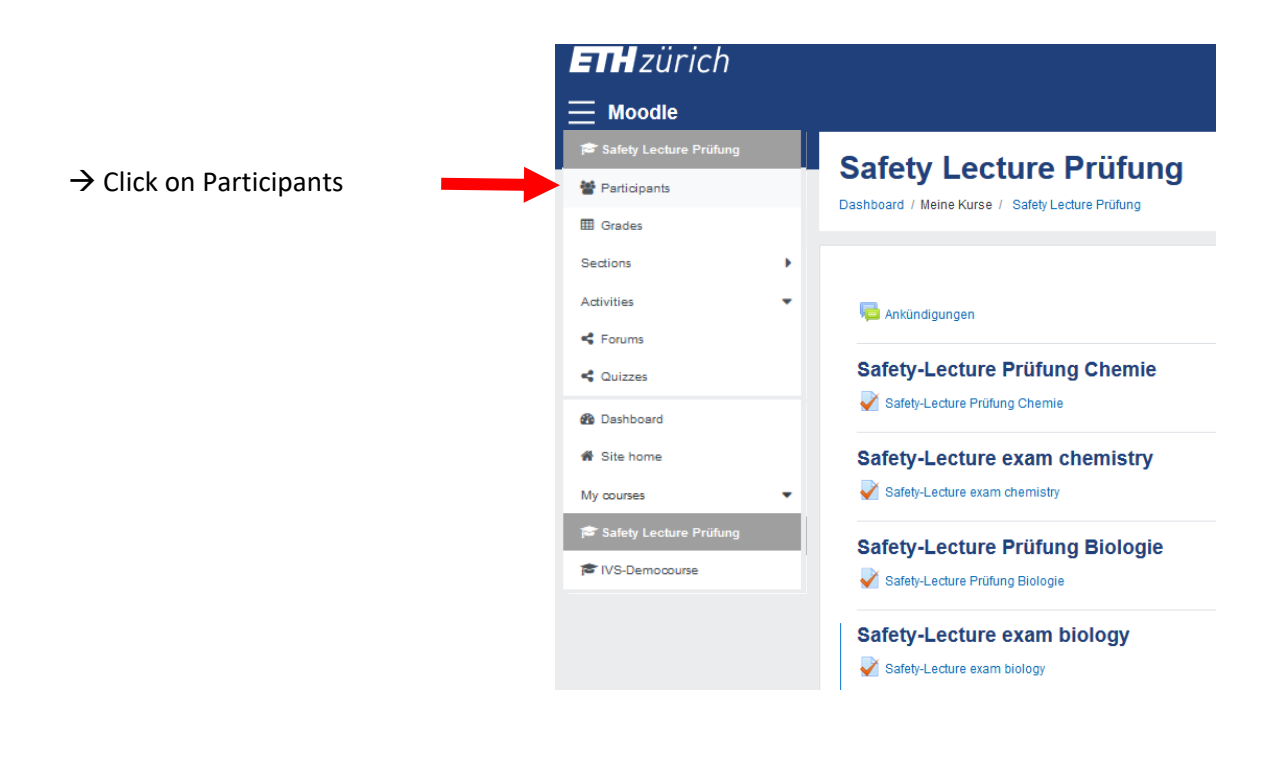

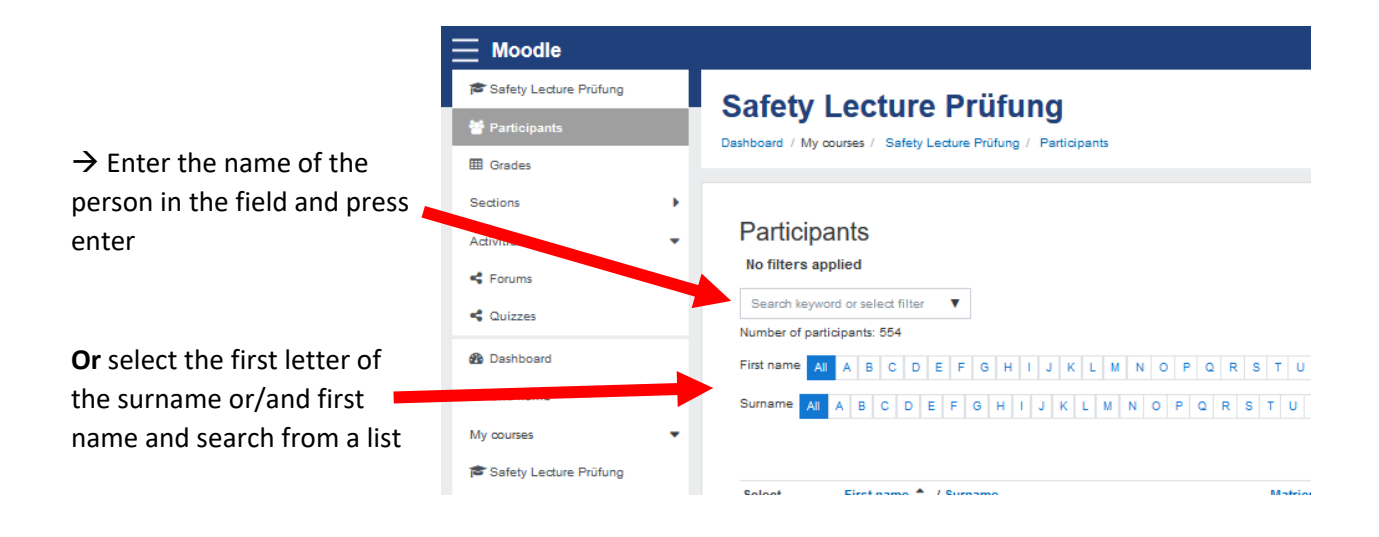

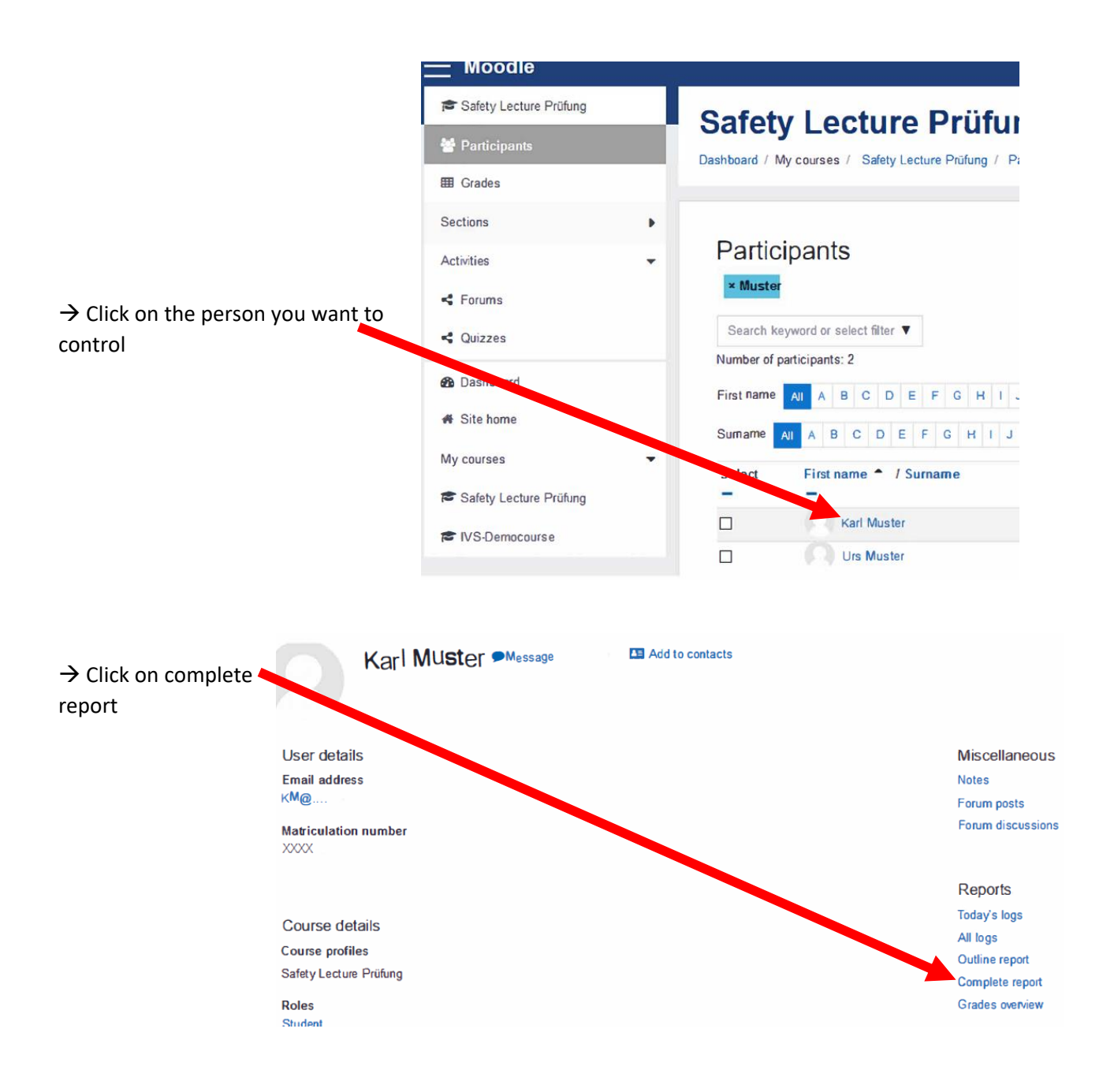

→ The report will show you how many points the participant has obtained in the specific exam (e.g. Safety-Lecture exam chemistry the participant has obtained a grad of 16.00 in the second attempt)

### To pass a grade of 14.00 is requiered

Karl Muster P Message 48 Add to contacts

#### General

Forum: Ankündigungen No posts

# Safety-Lecture Prüfung Chemie

# Quiz: Safety-Lecture Prüfung Chemie

Grade: -No attempts have been made on this guiz

## Safety-Lecture exam chemistry

Qcc: Safety-Lecture exam chemistry

#### Grade: 16.00/20.00

Attempt 1: 10.00/20.00 - Wednesday, 28 September 2019, 2:03 PM Attempt 2: 16.00/20.00 - Thursday, 14 November 2019, 9:34 AM

## Safety-Lecture Prüfung Biologie

Quiz: Safety-Lecture Prüfung Biologie Grade: -

No attempts have been made on this quiz

## Safety-Lecture exam biology

Quiz: Safety-Lecture exam biology

No attempts have been made on this quiz